### Step 1: Go to this link: https://fairentry.com/Fair/SignIn/18955

← → ♂ ♂ 🏠 🔒 fairentry.com/Fair/SignIn/18955

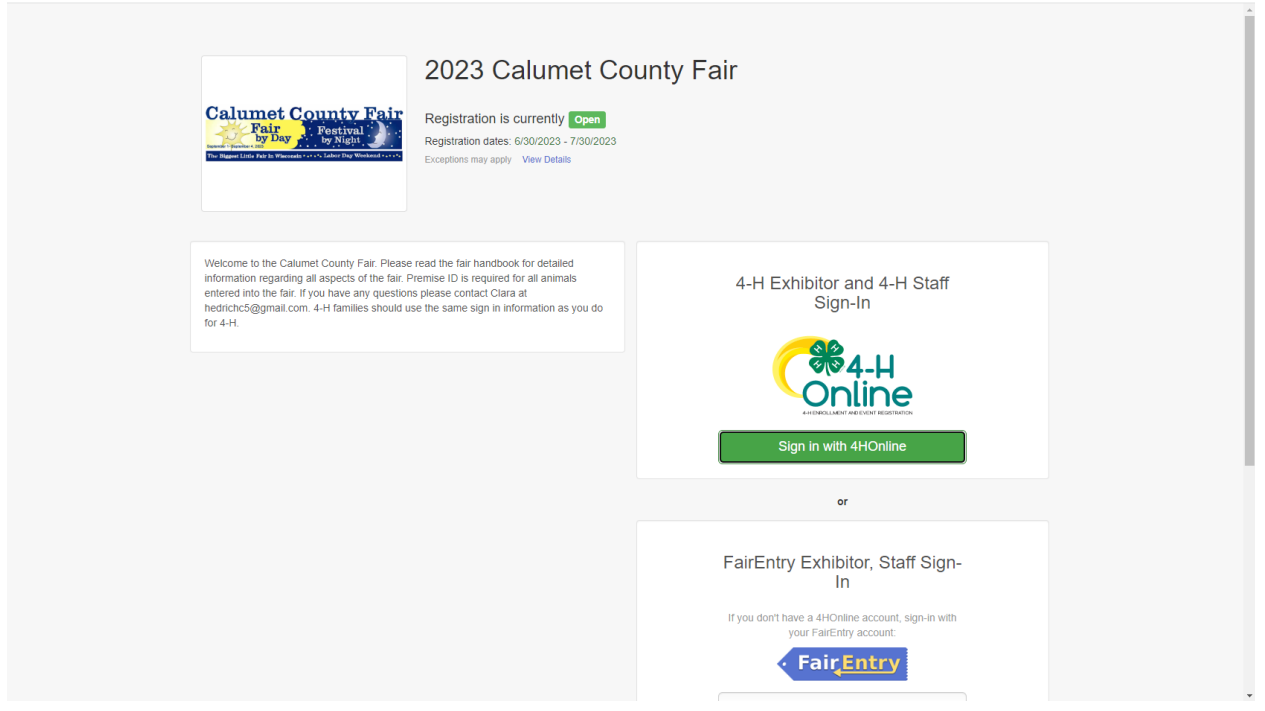

🖻 ☆ 🔲 🚯 :

### Step 2: Sign in with 4-HOnline (using your 4HOnline username and password)

| $\leftrightarrow$ $\rightarrow$ C $\triangle$ fairentry.co | om/Fair/SignIn/18955                                                                                                    |                                                                                                    |                                                                                                    | ie 🖈 🛛 🚯 : |
|------------------------------------------------------------|----------------------------------------------------------------------------------------------------|----------------------------------------------------------------------------------------------------|----------------------------------------------------------------------------------------------------|------------|
|                                                            | Calumet County Fair<br>Rair<br>Provide State State State<br>Restate State S | 2023 Calumet Co<br>Registration is currently Open<br>Registration dates: 6/30/2023 - 7/30/2023<br>Exceptions may apply View Details                          | ounty Fair                                                                                                    |            |
|                                                            | Welcome to the Calumet County Fair. Please<br>information regarding all aspects of the fair if<br>entered into the fair. If you have any question<br>hedrichc5@gmail.com. 4.+If families should u<br>for 4.+I.                                                                                                    | e read the fair handbook for detailed<br>Premise ID is required for all animals<br>is please contact Clara at<br>isse the same sign in information as you do | 4-H Exhibitor and 4-H Staff<br>Sign-In                                                                                               |            |
|                                                            |                                                                                                    |                                                                                                    | or                                                                                                    |            |
|                                                            |                                                                                                    |                                                                                                    | FairEntry Exhibitor, Staff Sign-<br>In<br>If you don't have a 4HOnline account, sign-in with<br>your FairEntry account:<br>FairEntry |            |

| $\leftrightarrow$ $\rightarrow$ C $\triangle$ a fairentry.com | /Fair/Signln/18955                                                                                                    |                                   |                                                                                                    |                                                                                                    |                                                                                                    |                 | @ ☆ 🛛 🚺 :         |
|---------------------------------------------------------------|----------------------------------------------------------------------------------------------------|-----------------------------------|----------------------------------------------------------------------------------------------------|----------------------------------------------------------------------------------------------------|----------------------------------------------------------------------------------------------------|-----------------|-------------------|
|                                                               | Columpt County F                                                                                                    | 2023 Ca                           | alumet County                                                                                                    | Fair                                                                                                    |                                                                                                    |                 | ĺ                 |
|                                                               | Fair<br>by Day                                                                                                    | 4HOnline Login - Google Chrome    | a<br>103d40706f7075703d74727565266170                                                                                                    | - C                                                                                                    | ×                                                                                                    |                 |                   |
|                                                               | Performance for the Calumet County Fe<br>information regarding all aspects of<br>entered into the fail. If you have any<br>herdrich:S@gmail.com. 4-H families<br>for 4-H. | Email<br>Password                 | You are connected to PROD-WEB-A<br>Version 2022 11.12.215<br>© 2023 - RegistrationMax LLC                                                                                                    | FairEntry E                                                                                                    | or and 4-H Staff<br>ign-In<br><b>4-H</b><br><b>54-H</b><br><b>54-H</b> |                 |                   |
|                                                               | Providentian#/wolcome_Ab                                                                                                    |                                   |                                                                                                    |                                                                                                    |                                                                                                    |                 | ia e <b>n n</b> : |
|                                                               | 2023 Calumet Co                                                                                                    | untv Fair                         |                                                                                                    |                                                                                                    |                                                                                                    | Wagner +        |                   |
|                                                               | Calumet Co                                                                                                    | unty Fair<br>Festival<br>by Vietu | Welcom         Thank you for signing-in         For your convenience, the imported some of your 4         Imported some of your 4         Imported some of your 4 | <b>e!</b><br>with your 4-H O<br>ne managers of t<br>I-H Online record<br>yet registered for<br>Begin Registration ( | nline account.<br>his fair have already<br>ts.<br>r the fair.                                                                                                    |                 |                   |
|                                                               | FairEntry                                                                                                    |                                   |                                                                                                    |                                                                                                    | © 2023 Regi                                                                                                    | strationMax LLC |                   |

### Step 3: Begin Registration

|                                                                                                    | ← → C ☆ 🔒 fairentry.com/Registration#/welcome-4h                                                                                                    | 🖻 🕁 🗖 🚯 :                |
|----------------------------------------------------------------------------------------------------|----------------------------------------------------------------------------------------------------|--------------------------|
| <complex-block></complex-block>                                                                                                    | 2023 Calumet County Fair                                                                                                    | Wagner -                 |
| C C Regeauxedear LC                                                                                                    | Control Control Contro Control Control Contro Control Control Control Control Control | already                  |
| C C Calumet County Fair     County Fair     County Fai | FairEntry                                                                                                    | uptionMax LLC            |
| C O I Interrepresentation of the solution of the solut |                                                                                                    |                          |
| Exhibitors     Entries     Payment     \$0,00                                                                                                    | ← → C û a fairentry.com/Registration#/invoice/exhibitors/new-exhibitor                                                                                                    | 년 🕁 🛛 🕕 :                |
| Exhibitors Entries Payment \$0.00<br>Do you want to register an Individual?<br>Individual Fair_Entry                                                                                                    | 2023 Calumet County Fair                                                                                                    | Wagner +                 |
| Do you want to register an Individual?                                                                                                    | Exhibitors Entries Payment                                                                                                    | \$0.00                   |
| Source     Source                                                                                                    | Do you want to register an Individual?                                                                                                    |                          |
|                                                                                                    | FairEntry                                                                                                    | 9723 RegistrationMax LLC |

Step 4: Select Exhibitor and Click Continue (if you have multiple register one at a time)

| ← → C ☆ 🏻 fairentry.com/Registration#/invoice/exhibitors/new-exhi | bitor                                | 🖻 🖈 🔲 🕚 :                |
|-------------------------------------------------------------------|--------------------------------------|--------------------------|
| 2023 Calumet Cou                                                  | nty Eair<br>New Individual Exhibitor | Wagner +                 |
| Exhibitors                                                        |                                      | \$0.00                   |
|                                                                   | Wagner, Emma     Gri3/2007 - Age 16  |                          |
|                                                                   | - OR -                               |                          |
|                                                                   | Cancel Continue                      |                          |
| FairEntry                                                         |                                      | 2023 RegistrationMax LLC |
|                                                                   |                                      |                          |

### Step 5: Fill Out Required Fields

(once completed with this click continue, review registration, and continue to entries)

| · · · · C 🏠 🔒 fairentry.com/Registration#/invoice/exhibitors/2161032/que                | stions                                                                                                    |                                                                       |                                     |                              | ≌ ☆ 🛛 |
|-----------------------------------------------------------------------------------------|----------------------------------------------------------------------------------------------------|-----------------------------------------------------------------------|-------------------------------------|------------------------------|-------|
| 2023 Calumet County                                                                     | / Fair                                                                                                    |                                                                       |                                     | Wagner +                     |       |
| Exhibitors                                                                              | Entries                                                                                                    | Pa                                                                    | ayment                              | \$0.00                       |       |
| Wagner, Emma<br>6r(3/2007 - 15 years old (4H<br>age) - Grade: 10<br>20 Artivine Calumet | Personal Details Con                                                                                                    | ttact Info Ac                                                         | ddress Question                     | s Review                     |       |
|                                                                                         | Please select your exhibitor tick<br>*Required     Junior Exhibitor Ticket [\$5.00] (98     Open Class Exhibitor Ticket [\$12. | <b>ket type:</b><br>37 spots available)<br>.00] (998 spots available) |                                     |                              |       |
|                                                                                         | 2. How many additional passes we<br>*Required                                                                                  | ould you like to purchase                                             | ? Enter 0 if no additional passes   | are needed.                  |       |
|                                                                                         | Unit Price                                                                                                    | \$15.00                                                               |                                     |                              |       |
|                                                                                         | Total Price                                                                                                    | \$0.00                                                                |                                     |                              |       |
|                                                                                         | 3. How many horse(s) have you er<br>*Required                                                                                  | ntered into the fair? Enter                                           | 0 if you have not entrered any.     |                              |       |
|                                                                                         | Unit Price                                                                                                    | Units                                                                 |                                     |                              |       |
|                                                                                         | Total Price                                                                                                    | \$0.00                                                                |                                     |                              |       |
|                                                                                         | 4. How many classes have you en                                                                                                | tered your horse in if it is                                          | not stalled at the fair? Enter 0 if | you are not entering a horse |       |

| ← → C ☆ (a) fairentry.com/Registration#/invoice/exhibitors/2161032                         |                                |             |           |                         | € ✿ | I 🚯 : |
|--------------------------------------------------------------------------------------------|--------------------------------|-------------|-----------|-------------------------|-----|-------|
| 2023 Calumet County                                                                        | Fair                           |             |           | Wagner +                |     |       |
| Exhibitors                                                                                 | Entries                        | Payment     |           | \$0.00                  |     |       |
| Wagner, Emma<br>6/13/2007 - 15 years old (4-H<br>app) - Grader 10<br>20 - Wickniew Calumet | Personal Details Contact Int   | Address     | Questions | 5<br>Review             |     |       |
| Delete this Exhibitor                                                                      | Please review the exhibitor re | gistration. | Contir    | nue to Entries <b>O</b> |     |       |
| Step 6: Add Entries                                                                        |                                |             |           |                         |     | •     |

# Step 6: Add Entries (repeat this step until all of your entries have been added)

| 2023 Calumet County Fair     Wagner -       Exhibitors     Entries       Payment     \$0.00                                                  |   |
|----------------------------------------------------------------------------------------------------|---|
| Exhibitors     Entries     Payment     \$0.00       There are 0 entries belonging to 1 exhibitor in this invoice.     Everything looks good! |   |
| There are 0 entries belonging to 1 exhibitor in this invoice. Everything looks good!                                                         |   |
| Continue to Payment                                                                                                    |   |
| Wagner, Emma<br>0 Entries #Honiere                                                                                                    |   |
| © 2023 RegistrationMax LLC                                                                                                    | • |
|                                                                                                    |   |
|                                                                                                    |   |

# Step 7:

# If you have another exhibitor to register click Register another Exhibitor

| ← → C ① ⓐ fairentry.com/Registration#/invoice/entry/list       |                                |                        |                            | @ ☆ □ 🐠 : |
|----------------------------------------------------------------|--------------------------------|------------------------|----------------------------|-----------|
| 2023 Calumet County                                            | Fair                           |                        | Wagner +                   |           |
| Exhibitors                                                     | Entries                        | Payment                | \$0.00                     |           |
| There are 0 entries belonging to 1 exhibitor in Register anoth | this invoice.<br>Ner Exhibitor | Everything looks good! | e to Payment               |           |
| , Emma<br>(HOoline)                                            |                                |                        | Add an Entry               |           |
| FairEntry                                                      |                                |                        | © 2023 RegistrationMax LLC |           |
|                                                                |                                |                        |                            |           |
|                                                                |                                |                        |                            |           |
|                                                                |                                |                        |                            |           |

# When you are completed Continue to Payment

| C 🛆 🕯 fairentry.com/Registration#/invoice/entry/list                                       |                        | 🖻 🛧 🔲                      |
|--------------------------------------------------------------------------------------------|------------------------|----------------------------|
| 2023 Calumet County Fair                                                                   |                        | Wagner -                   |
| Exhibitors Entries                                                                         | Payment                | \$0.00                     |
| There are 0 entries belonging to 1 exhibitor in this involce. C Register another Exhibitor | Everything looks good! | e to Payment               |
| Wagner, Emma<br>0 Entries 440nume                                                          |                        | Add an Entry               |
| FairEntry                                                                                  |                        | © 2023 RegistrationMax LLC |
|                                                                                            |                        |                            |
|                                                                                            |                        |                            |
|                                                                                            |                        |                            |
|                                                                                            |                        |                            |